## **Procedura Aggiornamento Software Element RC**

- Procurarsi una chiavetta USB vuota
- Per effettuare il download dell'aggiornamento, utilizzare il seguente link: https://www.scilvet.it/prodotti/dispositivi-di-diagnostica-di-laboratorio-per-veterinari/ chimica-clinica/element-rc
- Andare alla sezione Element RC Downloads e premere "1.00.01.44\_08\_U.zip" e attendere la fine del download dell'aggiornamento.
- Inserire nel pc una chiavetta USB vuota
- Accedere alla cartella Download, fare doppio click sulla cartella 1.00.01.44\_08\_U. zip appena scaricata. Si aprirà una nuova cartella denominata "**upgradepackage**"
- Copiare la cartella "upgradepackage" sulla chiavetta USB
- Espellere la chiavetta USB dal PC
- Andare alla macchina. L'analizzatore deve essere spento
- Inserire la chiavetta USB in una delle porte USB sul retro dell'analizzatore
- Accendere l'analizzatore.
- L'analizzatore rileverà automaticamente la presenza di un nuovo aggiornamento.
- Seguire le istruzioni che compaiono sul display che chiedono se installare ora il nuovo aggiornamento e premere OK.
- Attendere che il sistema installi l'aggiornamento.
- Dopo che l'aggiornamento è andato a buon fine, comparirà sul display un messaggio di conferma, che chiede di riavviare il dispositivo.
- Spegnere lo strumento e rimuovere la chiavetta USB
- Accendere lo strumento: l'aggiornamento è completato
- Controllare in alto a destra sulla schermata principale che la versione del software sia aggiornata 1.00.01.44

## PROCEDURA TERMINATA